## LICENSE AGREEMENT

Static Control Components, Inc. (Static Control) grants this limited license to the person, firm or corporation (hereinafter "User) downloading electronically or by printing this file to use Static Control's copyrighted documents in accordance with the terms of this agreement. If you agree with the terms of the license then you may download this information. If you do not agree with the terms of the license, then you are not authorized to use this information, and any use of it may be in violation of Static Control's copyrights or trademarks.

## TRADEMARKS

The Static Control material herein may make reference to its own trademarks, or trademarks of others. Static Control grants a limited license to the User to use Static Control's trademarks in its internal documents and for its internal purposes on the following terms and conditions. Any use of Static Control's trademark must be used in a context which makes it clear that the product reference is a Static Control Components, Inc. product, and not a product from any source.

The materials provided to the User may include reference to trademarks of others. Any use of the User makes of these marks should reference the owner of those marks. Nothing in this agreement constitutes any authorization by Static Control to use any of these trademarks in any context.

### **COPYRIGHTS**

Static Control grants a limited license to the User to use the attached copyrighted documents. The permitted use of these documents is limited to internal purposes and needs of the company. The company is prohibited from using these copyrighted documents, or any part of them, including graphic elements, in any materials that are used outside the physical business location of the User. The User is prohibited from using any materials in any documents whether printed or electronic, which are distributed to any third party. The use of these copyrighted documents, or parts of them, including graphic elements, from these documents in marketing material, either print, electronic or web is prohibited. The sale, transfer, copying of these documents or any parts of these documents to any other party is prohibited.

Static Control Components, Inc. retains all rights to its copyrighted documents, and any use of these documents by User should reference Static Control's copyrights, with the notice "copyright Static Control Components, Inc."

Static Control reserves the right to cancel this license on 30-days written notice. All of the User's material incorporating Static Control's copyrighted documents shall be destroyed upon receipt of its notice of termination.

The User may not distribute, share, and otherwise convey the copyrighted documents to any other persons, corporations or individuals.

The User, by use of these documents, acknowledges Static Control's copyright in these materials.

### STATIC CONTROL DOES NOT GUARANTEE OR WARRANT DOWNLOADED INFORMATION

The information User is downloading is published by Static Control in "as is" condition "with all faults". Static Control makes no representations or warranties of any kind concerning the quality, safety, or suitability of the downloadable materials, either express or implied, including without limitation any implied warranties of merchantability, fitness for a particular purpose, or non-infringement. Further, Static Control makes no representations or warranties as to the truth, accuracy or completeness of any statements, information or materials concerning items available for download. In no event will Static Control be liable for any indirect, punitive, special, incidental, or consequential damages however they may arise even if Static Control has been previously advised of the possibility of such damages.

System Support Series<sup>™</sup> 314

# Lexmark® Optra® M410/M412 Remanufacturing Instructions

#### Optra<sup>®</sup> M412

Optra® M410

About the Cartridges

In September 1999, Lexmark<sup>®</sup> introduced the 12ppm Optra<sup>®</sup> M410 as a replacement for the Fujitsu<sup>®</sup>-based Optra K 1220. Then, in May of 2000, the M412 was introduced as the first sub-\$800 17ppm monochrome laser printer with both USB and PostScript emulation standard.

Both printers ranged in print speed from 12-24 pages, with a maximum resolution of 1200 dpi. Cartridges for the two were essentially the same, with the M412 being backward compatible to the M410. Neither the M410 nor M412 were compatible with any other Lexmark products.

### The M412 cartridges (a 15,000 page replacement and a 5,000 page starter cartridge) have replaced the M410 cartridges.

**Key Points** • The PCR is not located in the cartridge, but instead is built into the printer. The PCR is a maintenance item for the printer that is

replaced every 90,000 pages by the end user.
The Optra M series does not have a protective drum shutter. Static Control recommends the use of drum paper or other type of protection during storage and shipping of the cartridges.

• The Optra M series does not have a chip, encoder wheel or prebate cartridges.

• The OEM M410 cartridge has a protective film over the back of the wiper blade, sealing it to the cartridge housing. This film is not present on the M412.

### **Optra® M Engine Information**

Printer Name Date of Introduction Print Speed Toner Class Lexmark® Optra® M410 Sept. 1999 (Current) 12 ppm Magnetic, Mono-component Lexmark<sup>®</sup> Optra<sup>®</sup> M412 May 2000 (Current) 17 ppm (M412) Magnetic, Mono-component

### **Cartridge Information**

| Component            | OEM Part<br>Number | List/Wholesale<br>Price | OEM Rated<br>Page Yield |
|----------------------|--------------------|-------------------------|-------------------------|
| M410 Toner Cartridge |                    |                         | U                       |
| (Standard)           | . 4K00198          | . \$93/\$144*           | 5,000                   |
| M410 Toner Cartridge |                    |                         |                         |
| (High Yield)         | . 4K00199          | . \$155/\$239*          | 10,000                  |
| M412 Toner Cartridge |                    |                         |                         |
| (Standard)           | . 17G0152          | . \$78/\$120*           | 5,000                   |
| M412 Toner Cartridge |                    |                         |                         |
| (High Yield)         | . 17G0154          | . \$163/\$251*          | 15.000                  |

\*Prices as of August 2000

Model Compatibility Lexmark® Optra® M410/M420

# Table of Contents

| About the Cartridge1            |
|---------------------------------|
| Drum Unit/Waste Bin -           |
| Disassembly of4-6               |
| Drum Unit/Waste Bin -           |
| <i>Reassembly</i> of12-14       |
| Separation of the Cartridge2-3  |
| Toner Hopper Unit -             |
| Disassembly of7-9               |
| Toner Hopper Unit -             |
| Reassembly of10-11              |
| Tools & Supplies You Will Need2 |
| Use of Compressed Air2          |
| Use of Isopropyl Alcohol2       |
|                                 |

# WWW.SCC-INC.COM

Get the latest information on the web at Static Control's Lexmark® Optra® M410/M412 Online Engine Center at www.scc-inc.com

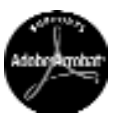

System Support Series<sup>™</sup> Documents are available on our Web site in Adobe® Acrobat® format.

If you need additional information or technical assistance, please contact your Support Team.

### 1.800.488.2426 (USA) 919.774.3808 (Int'I) +44 (0) 118 923 8800 (UK) info@scc-inc.com (USA e-mail) info@scceurope.co.uk.(UK e-mail) www.scc-inc.com

Version I - Revised Oct. 2001

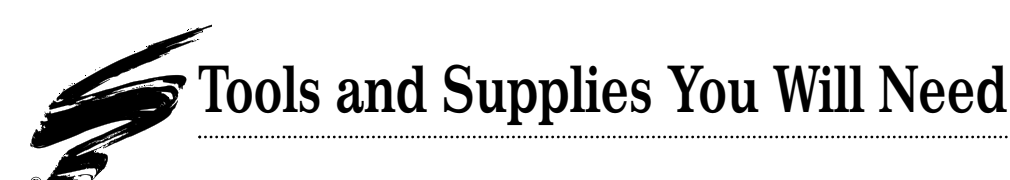

# Use of Compressed Air

As of April 28, 1971, the Occupational Safety & Health Administration (OSHA) Standard, 29 CFR 1910.242 paragraphs a & b for general industry requires effective chip guarding and personal protective equipment (PPE) when using compressed air. When cleaning residual toner particles from cartridges using a compressed air system, you must use air nozzles meeting OSHA requirements. Air nozzles that regulate air pressure to a maximum of 30 psi comply with this standard. Refer to the OSHA publication for any updates or changes that have occurred since the date noted above.

# Use of Isopropyl Alcohol

For best results, we recommend using ONLY 91-99% for cleaning as directed in these instructions. 91% isopropyl alcohol is available at most major drug stores; 99% isopropyl alcohol is available through distributors of chemical products. Follow the alcohol manufacturer's safety instructions.

# **Tools and Supplies**

## **Recommended for Basic Remanufacturing:**

Phillips Screwdriver

- Small Flat-Blade Screwdriver
- Needle Nose Pliers

# Separation of the Cartridge

**NOTE** There is no shutter on the Optra<sup>®</sup> M to protect the OPC. If you plan to reuse the drum, wear gloves or use other aids to prevent touching the drum with your bare hands, and use extreme care not to damage the OPC while separating the cartridge.

### 1. Prepare to separate the cartridge

Remove any OEM warranty labels from over the hopper cap (FIG 1a) and between the hopper and waste bin sections (FIG 1b) before proceeding.

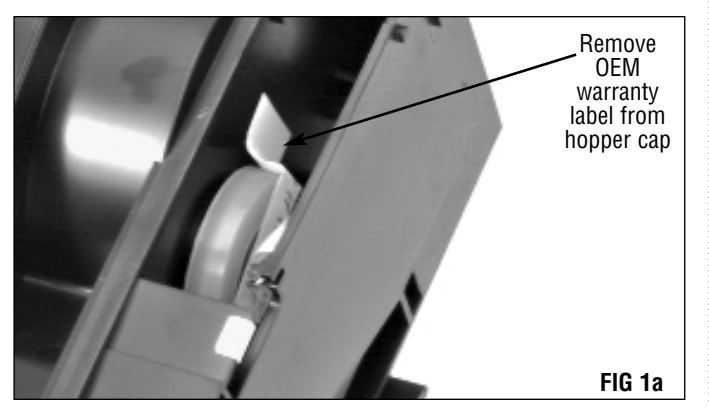

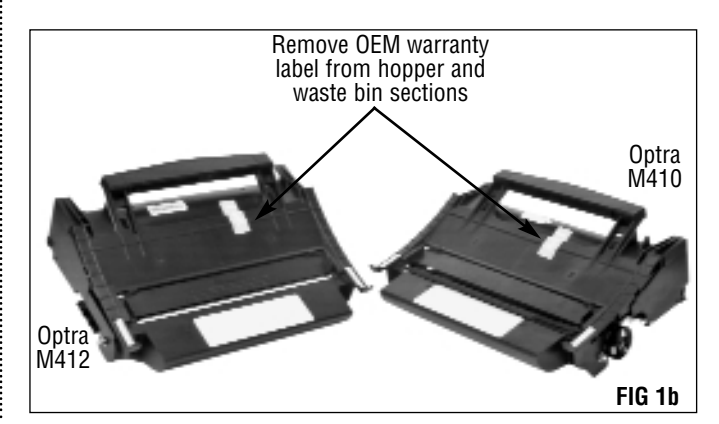

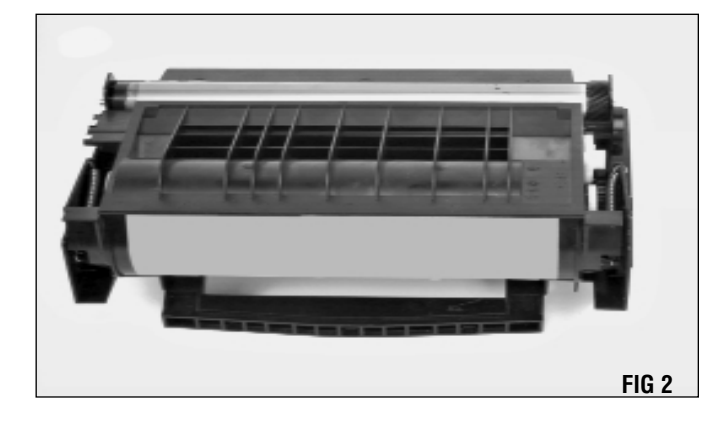

Position the cartridge on your work surface with the handle down, drum up and away from you (FIG 2).

### 2. Release the hopper tension springs

Using light pressure only, hold the flange of the waste bin section slightly out and away from the hopper section. Using a pair of needlenose pliers or a hook tool (shown), carefully remove the end of the hopper tension spring that is attached to the hopper section (FIG 3). Repeat for the other side of the cartridge.

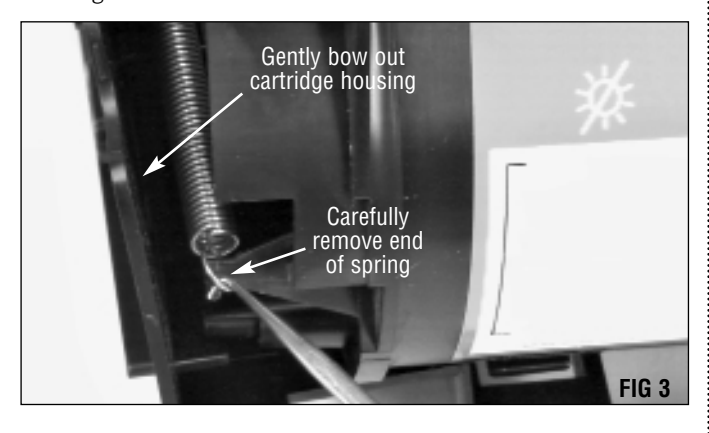

**NOTE** Testing has indicated that stretched tension springs can contribute to light print problems. Do not overstretch or deform the spring.

#### 3. Separate the sections

Lift the toner hopper section up and back to separate it from the waste bin section (FIG 4). Note that the stabilizer posts on the hopper section may bind on the waste bin section. A slight side-to-side motion may be necessary to release the posts.

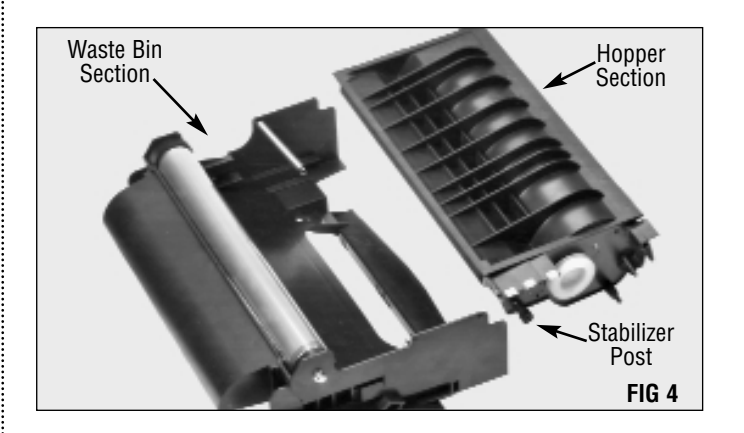

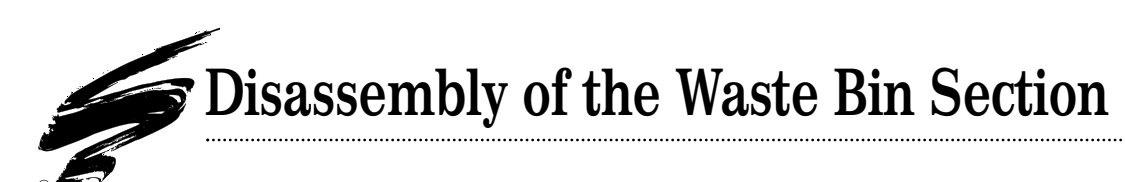

### 1. Remove the drum

Position the waste bin section on your work surface with the top of the waste bin face down, drum up.

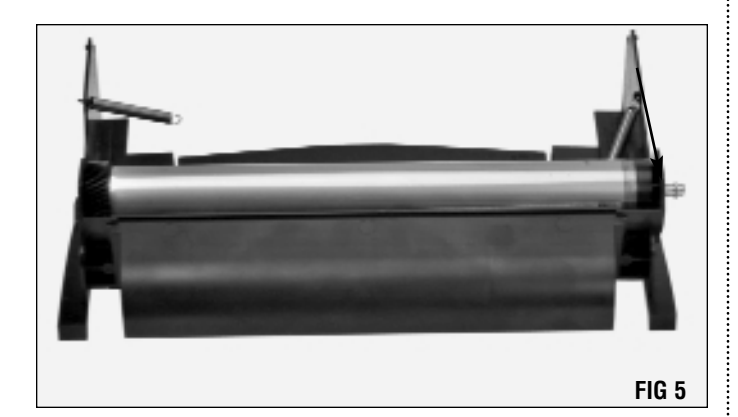

Place the tip of a flat-blade screwdriver into one of the notched areas of the retaining ring (E-ring) and pry the ring from the

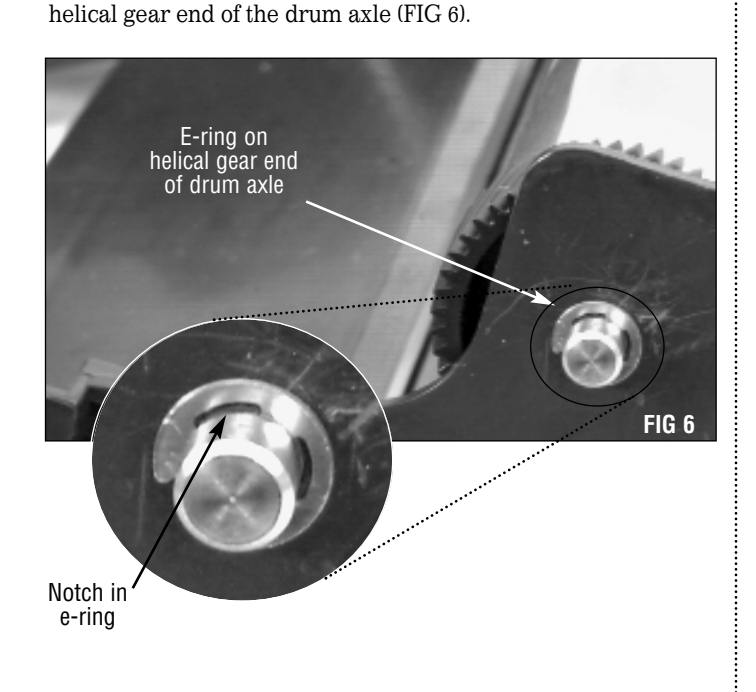

There is no need to remove the retaining ring from the nongeared end.

Push the drum axle into the drum from the helical gear end. This will expose enough of the axle on the non-geared end to grasp with your fingers and pull the axle out of the drum (FIG 7).

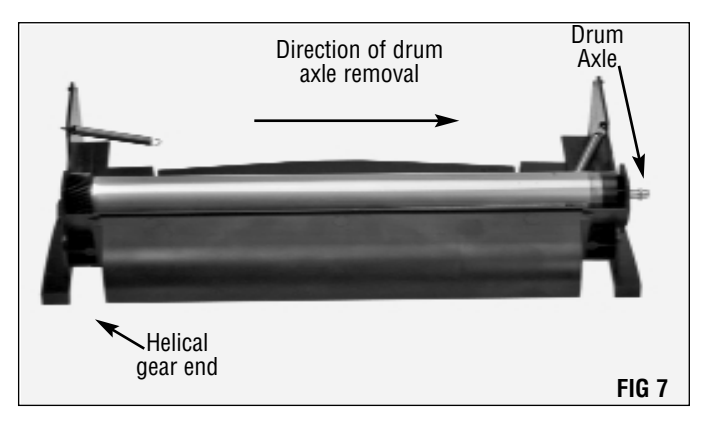

Remove the drum axle by pulling it out from the non-geared end of the drum. Support the drum by the helical gear during axle removal.

**NOTE** An electrical contact is located inside the drum on the helical gear end. Attempting to remove the axle from this end will damage the contact resulting in drum failure.

Lift the drum up and out of the hopper section.

Static Control recommends replacing the OPC drum after the OEM cycle and after each remanufacturing cycle.

If you do not plan to reuse the drum, you may need the torsion spring and washer for your replacement OPC. If so, remove the spring by carefully twisting and pulling it off the hub (FIG 8). You may need to use a flat blade screwdriver to move the spring out enough to grasp it in your fingers.

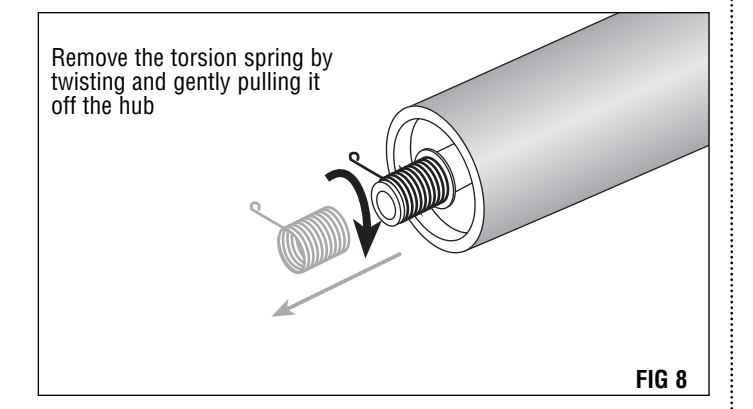

 $\ensuremath{\text{NOTE}}$  Take care not to stretch or otherwise distort the torsion spring.

Remove the washer

Using a small flat blade screwdriver, remove the plastic washer

(FIG 9).

FIG 9

**NOTE** If you plan to reuse the drum, store it where it will be protected from light and impact damage.

#### 2. Remove the wiper blade

*This step applies only to the OEM Optra*<sup>®</sup> *M*410 *toner unit.* Carefully loosen the adhesive film from the laser port area on the exterior of the waste bin section (FIG 10). You do not need to completely remove the film at this time.

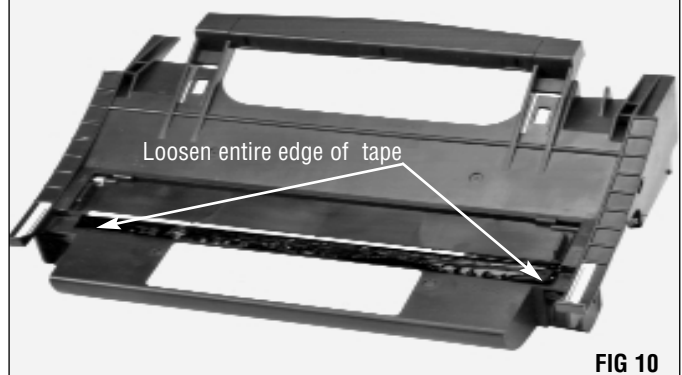

**NOTE** The adhesive film is not present on the Optra $^{\circ}$  M412. The remainder of these instructions are applicable for both the M410 and M412 cartridges.

Turn the waste bin section over and remove the two screws that secure the wiper blade (FIG 11).

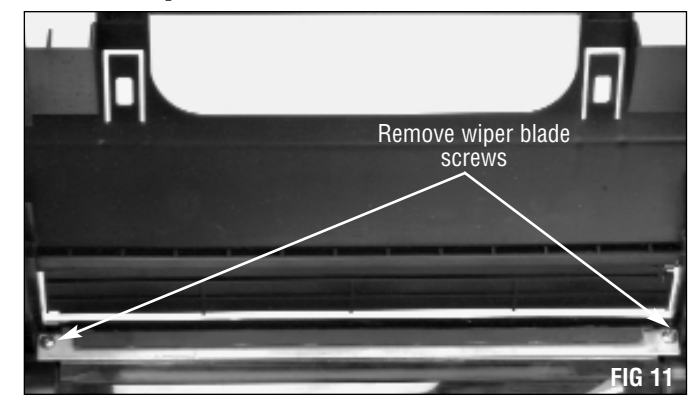

While holding the laser port shutter open, lift the wiper blade out of the waste bin section (FIG 12).

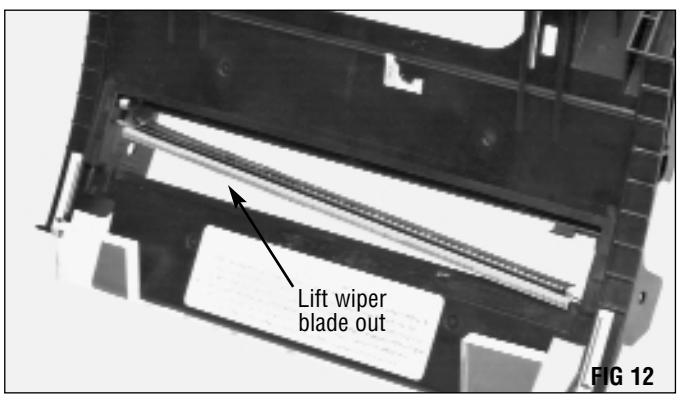

There are two wiper blade end foams which sit in recesses on either end of the waste bin. These are not held in with adhesive. Be sure to remove the two sealing foams before cleaning the waste bin (FIG 13).

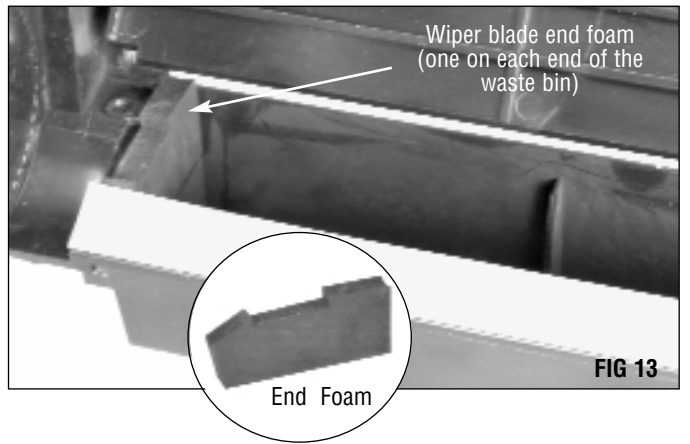

### 3. Inspect the components

The recovery blade should display a smooth, flat surface void of kinks or waviness along the edge (FIG 14). Remove the blade if it appears to be damaged or has been dislodged.

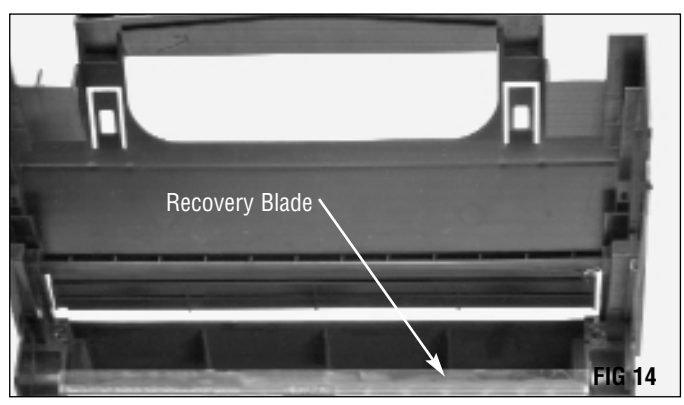

### 4. Inspect the PCR cleaning felt

The PCR cleaning felt is located on the wiper blade (FIG X). Toner will compact on the felt, causing it to lose its ability to effectively clean the PCR. For optimum results Static Control recommends replacing the PCR cleaning felt at least every third remanufacturing cycle.

If needed, remove the PCR cleaning felt (FIG 15).

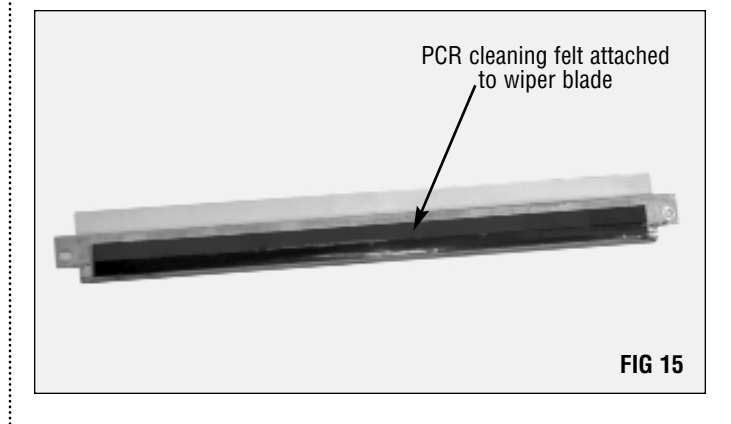

### 5. Clean the waste bin

Dump the waste toner from the waste bin, then clean all residual toner using dry, filtered, compressed air of not more than 30 psi (FIG 16). Be careful not to damage the recovery blade.

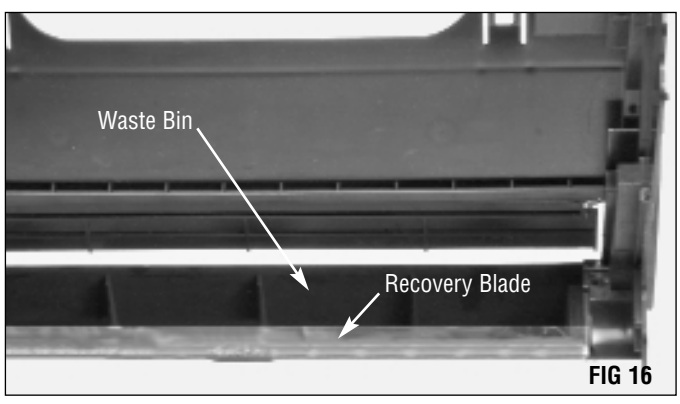

# Disassembly of the Hopper Section

**NOTE** Leave the doctor bar in place, and always remove the leaf spring before removing the developer roller. Leaving the spring in place without the developer roller will force the doctor bar from its installed position.

### 2. Remove the developer roller

Using a flat blade screwdriver, pry the developer roller drive gear away from the hopper fixture (FIG 18), then carefully pull it off of the developer roller shaft.

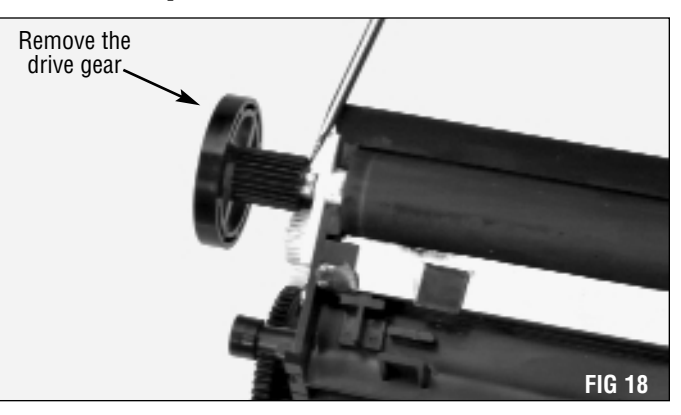

### 1. Remove the doctor bar leaf spring

Using your thumbs on either side of the doctor bar leaf spring, press in and up to release it from the spring seat (FIG 17). Lift the spring up and remove it from the hopper section. Be careful not to bend or deform the spring.

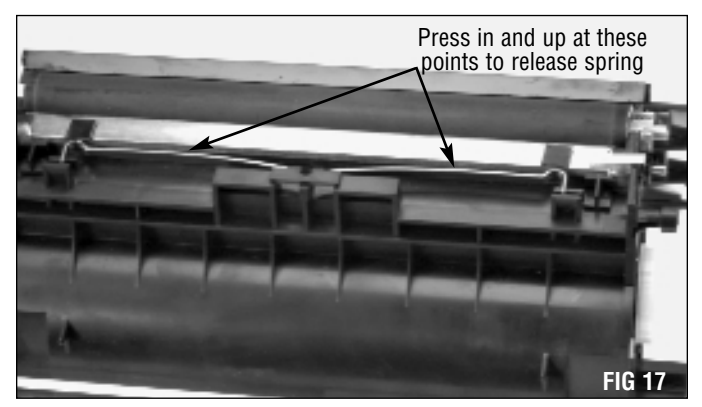

Using a pair of needlenose pliers and a slight twisting motion, carefully remove the brass developer roller shaft contact bushing (FIG 19).

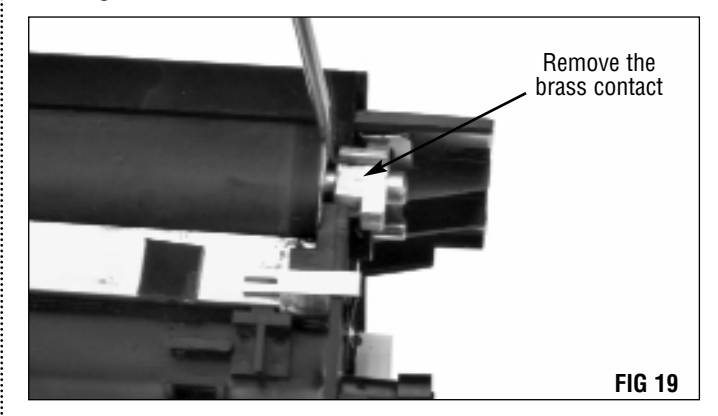

**NOTE** Always use gloves or other protective materials when handling the developer roller.

Lift up on the developer roller shaft (bushing end) while pressing in on the drive gear end to help free the shaft from the gear plate (FIG 20). Lift the developer roller up and out.

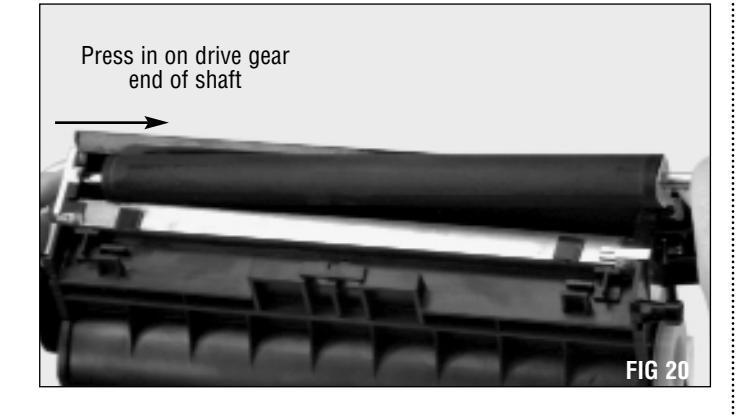

#### 3. Remove the hopper cap

The toner hopper cap is made up of a breather cap, filter and an outer cap.

Remove the outer cap, using a small flat head screwdriver to carefully pry up the edges. Remove the inner filter, then the breather cap (FIG 22).

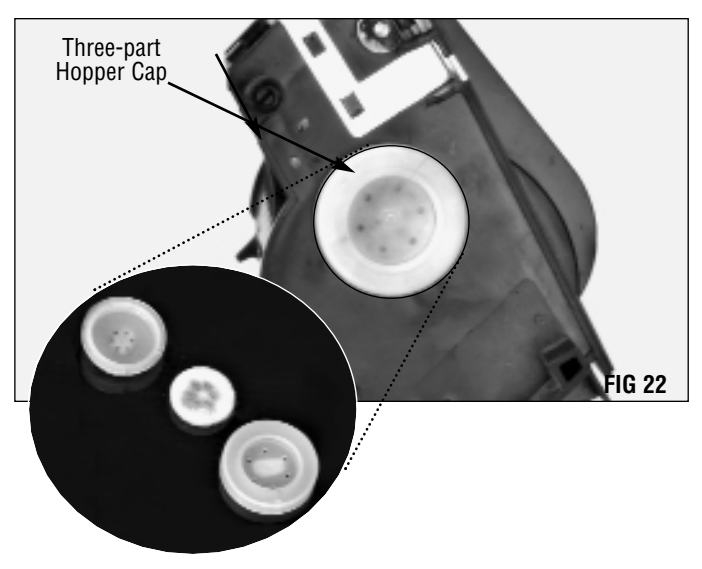

Clean all three hopper cap components using dry, filtered, compressed air.

### 4. Clean the hopper

After emptying any residual toner from the hopper, clean the hopper, doctor bar, inner and outer sealing blades and the toner adder roller using dry, filtered compressed air (FIG 23). Inspect all components and replace any that appear damaged.

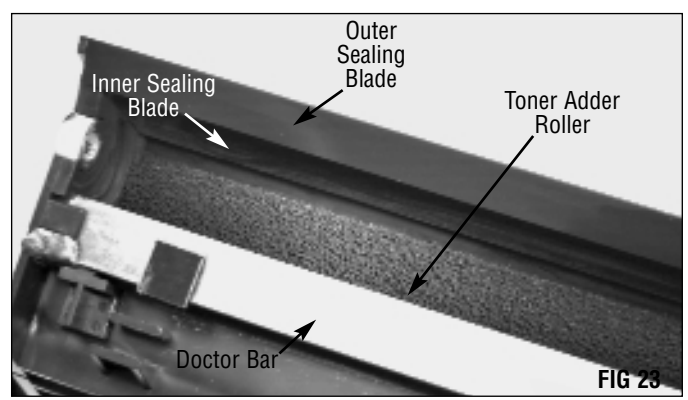

Remove the two washers on either end of the developer roller (FIG 21).

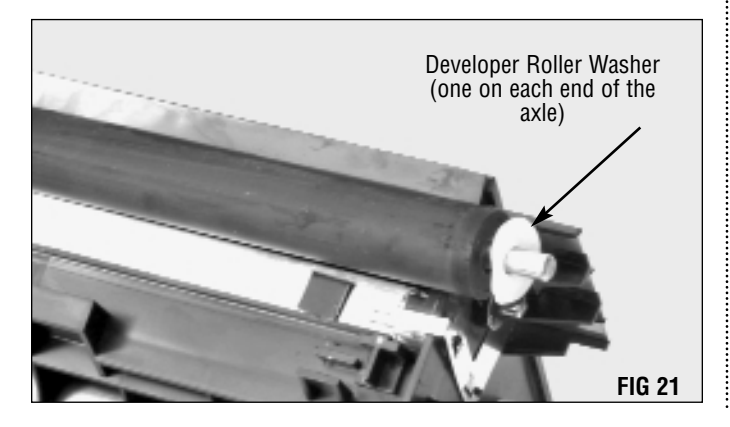

**NOTE** Although the gears of the drive train fit tightly, they may be blown off if the compressed air stream is directed on or around them. Use caution when using compressed air around these gears.

### 5. Clean the doctor bar

Using a lint-free swab or lint-free cleaning cloth, remove any toner build-up from the working edge of the doctor bar (FIG 24). Do not use any abrasive cleaners.

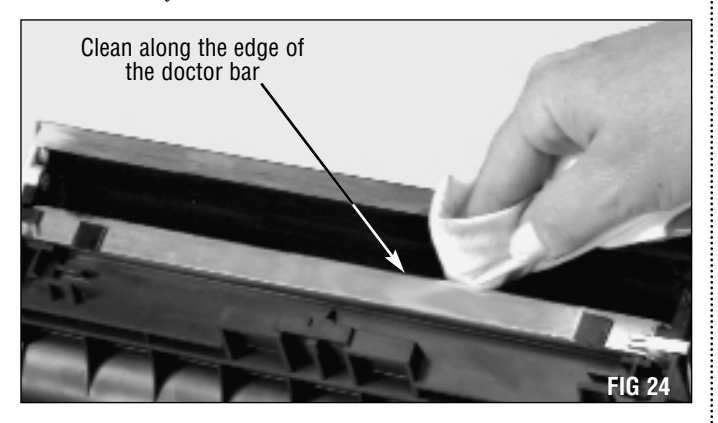

### 6. Clean the developer roller end gaskets

There is a rubber gasket at each end of the developer roller port that is layered, similar to a fish gill (FIG 25). Toner builds up along the edges of the "gills".

Using a lint-free swab dampened with 91-99% isopropyl alcohol clean these developer roller end gaskets. Be sure to clean beneath the layered areas, or "gills".

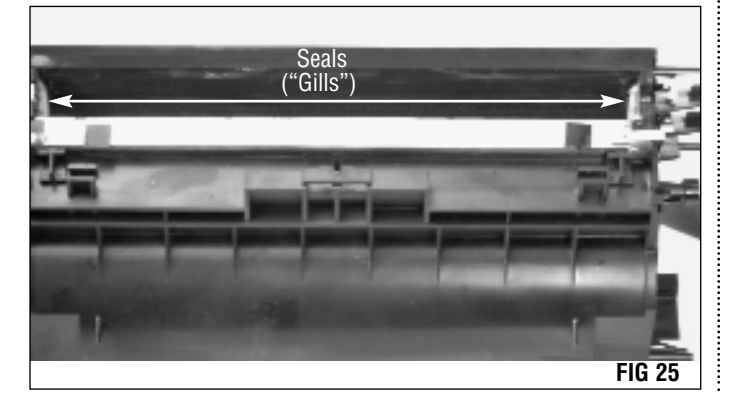

### 7. Clean the developer roller

Clean the developer roller using dry, filtered, compressed air.

**NOTE** Do not use alcohol or any any chemical to clean the developer roller.

# Assembly of the Hopper Section

**NOTE** Remember to use gloves or other protective materials when handling the developer roller. Do not touch the surface with your bare skin.

being careful not to distort the washer (FIG 28).

Ease the contact end of the developer roller shaft into place,

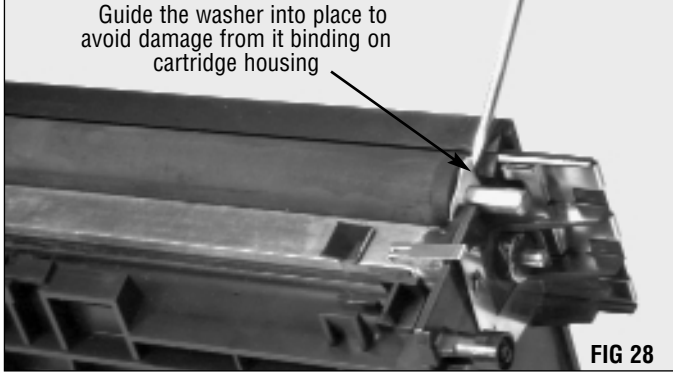

Place the brass contact over the axle and carefully slide it onto the axle approximately 4.98mm (.196 inch). Do not force it further or you may bend the electrical contact located on the

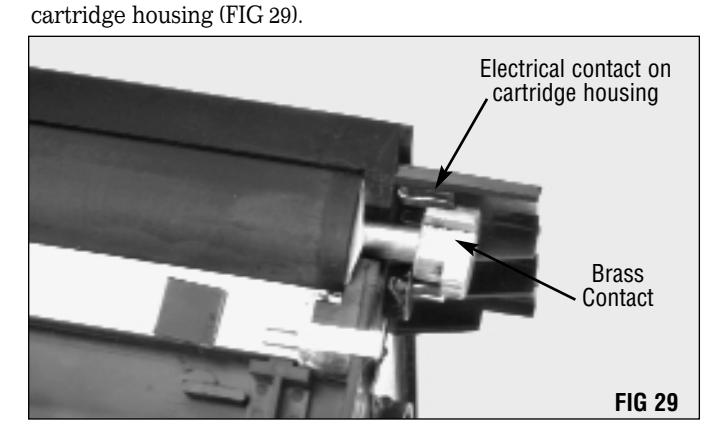

Using a small flat blade screwdriver, hold the contact (located on the cartridge housing) out of the way as you slide the brass contact onto the developer roller axle. Rotate the brass contact slightly until it snaps into place (FIG 30).

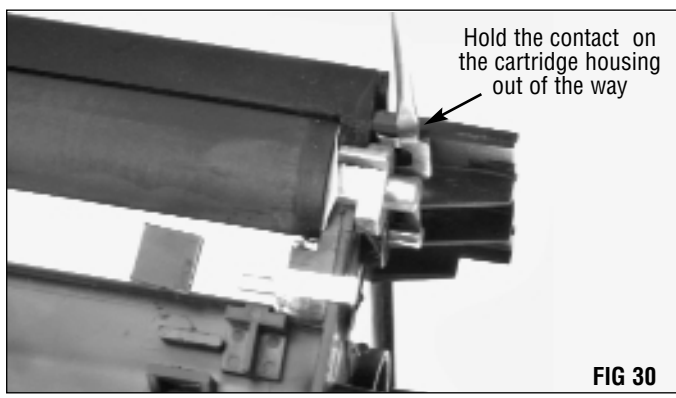

### 1. Install the developer roller

Make sure a developer roller washer is installed at each end of the developer roller axle (FIG 26).

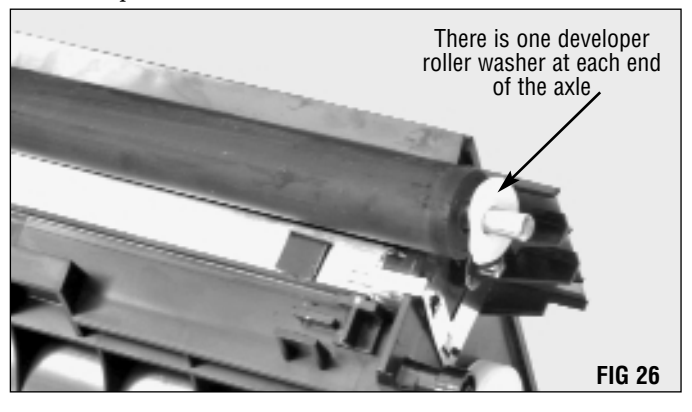

Place the keyed end of the developer roller axle into the hole in the drive train plate (FIG 27).

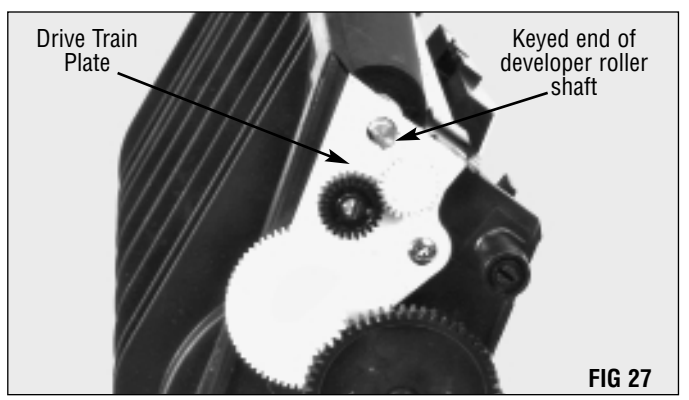

**NOTE** There are two small squares of plastic attached to the doctor bar. These act as a guard to prevent scratching of the doctor bar when the leaf spring is removed and replaced. Do not remove these guards.

While bracing the hopper section in both hands, press the ends of the leaf spring down with your thumbs and snap them into place (FIG 32).

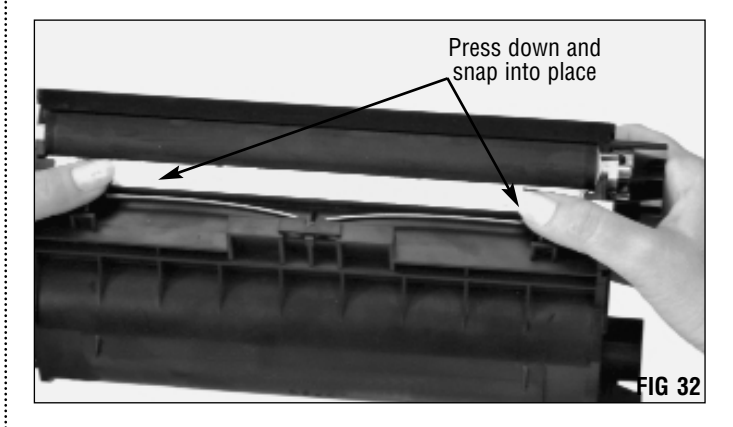

### 2. Install the doctor bar leaf spring

Place the doctor bar leaf spring on the cartridge with the bend in the spring resting in the recess in the cartridge (FIG 31). The ends of the spring should be pointing down, over the plastic guards.

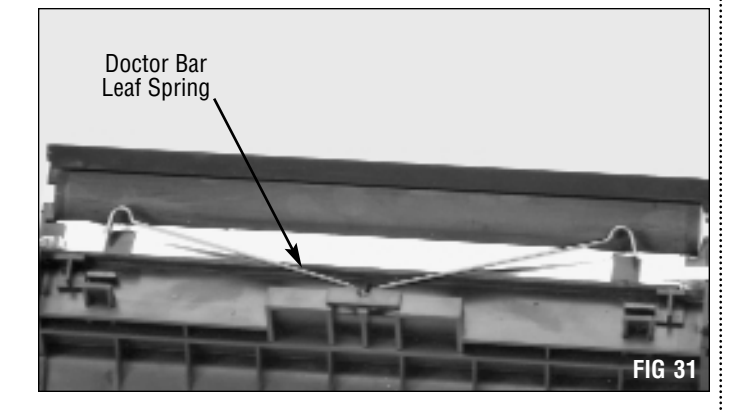

**NOTE** Be careful not to scratch the developer roller with the ends of the leaf spring.

### 3. Fill the hopper with toner

Fill the hopper through the fill hole, replace the breather cap, filter and outer hopper cap.

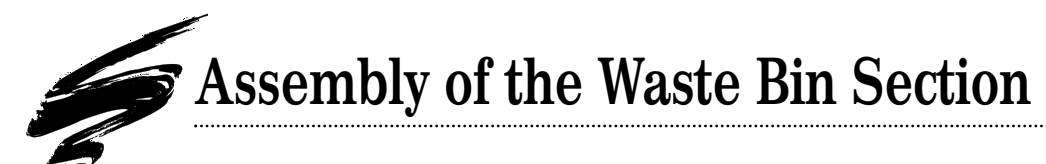

### 1. Install a new recovery blade (if needed)

If you removed the recovery blade, install a new replacement blade at this time.

### 2. Clean the wiper blade

For OEM M410 cartridges, remove the adhesive film from the wiper blade (FIG 33). The film is not present on the M412.Be careful not to disturb the PCR cleaning assembly unless you are planning to replace it.

Static Control recommends cleaning the wiper blade with dry, filtered, compressed air only. For best results replace the wiper blade each time you replace the drum.

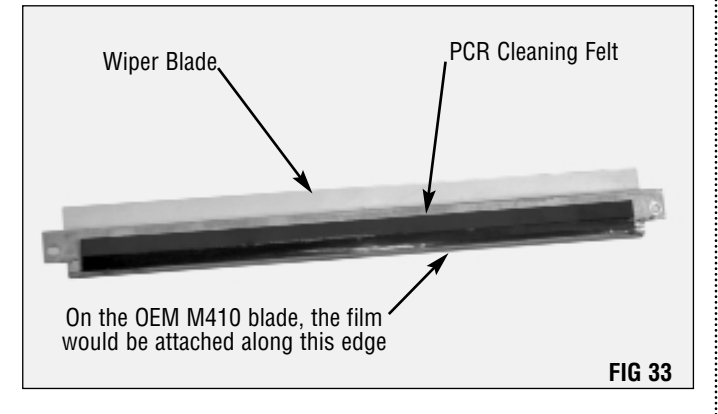

**NOTE** Do not use alcohol or any alcohol-based solvent to clean the polyurethane blade.

### 3. Install a new PCR cleaning felt, if needed

If you removed the cleaning felt or assembly, install a new replacement felt or assembly at this time.

### 4. Lubricate the wiper blade

When applied to the working edge of the blade, a lubricating powder will help prevent blade "flip overs" during the first drum rotations of the remanufactured cartridge. Static Control recommends padding the wiper blade regardless of whether you are reusing the old blade or using a new replacement blade.

Before installing the wiper blade, dip the edge of the blade in the lubricating powder. Examine the length of the blade to ensure even coverage and repeat the dipping process one time (FIG 34).

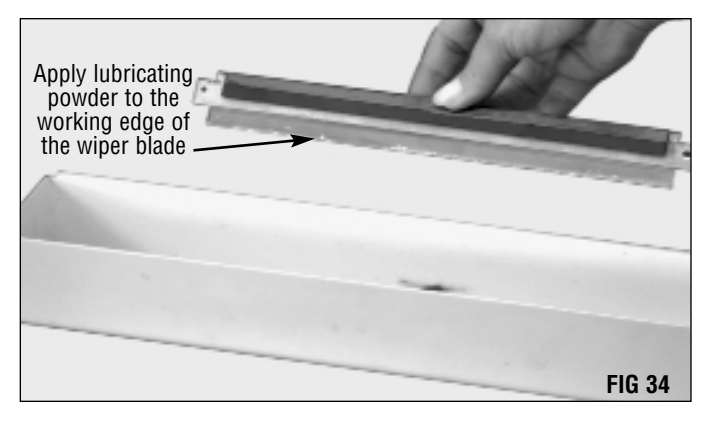

### 5. Install the wiper blade

Replace the two wiper blade end foams by slipping them under the recovery blade and pressing them into place (FIG 35). Make sure the angled edge of the foams is toward the front, allowing the recovery blade to rest on them (FIG 36).

These foams will be held in place by the wiper blade, and need no adhesive.

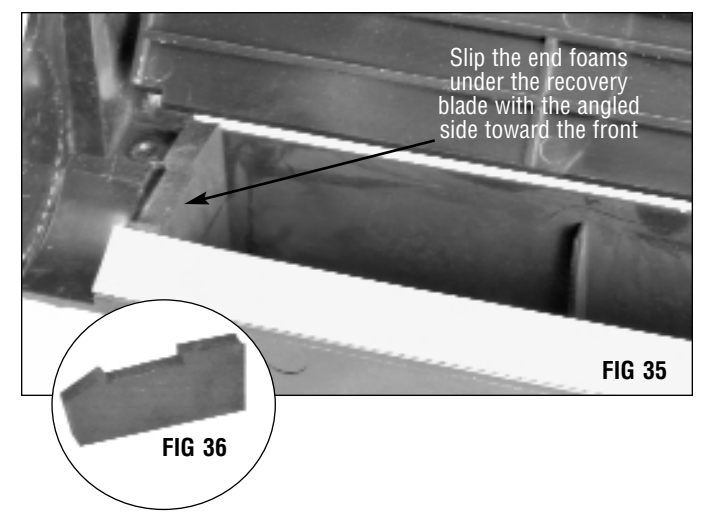

Slip the lip on the back edge of the wiper blade over the cartridge edge, under the laser port shutter (FIG 37) and seat the blade into position. Secure with one screw at each end.

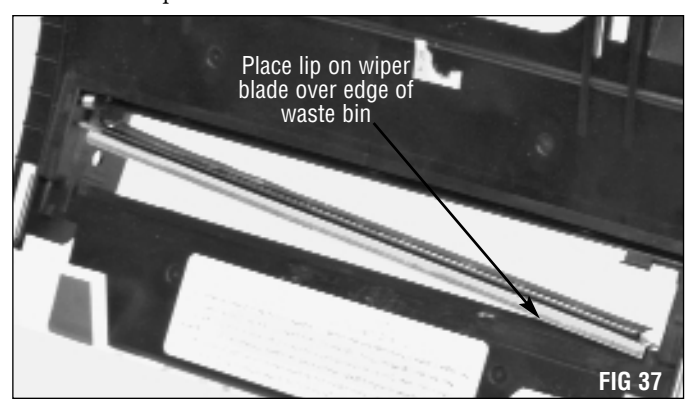

Make sure a torsion spring is in place on the non-geared end of the drum (FIG 38).

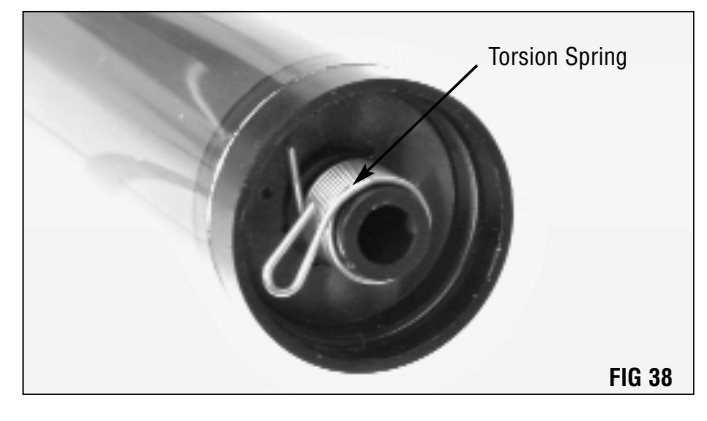

Pad the coated area of the drum with a lubricating powder, being careful to avoid getting powder on the gear (FIG 39).

### 6. Replace the OPC drum

If you are reusing the drum, clean it with compressed air or a soft, lint-free cloth.

For best results, Static Control recommends replacing the OEM drum after the OEM cycle.

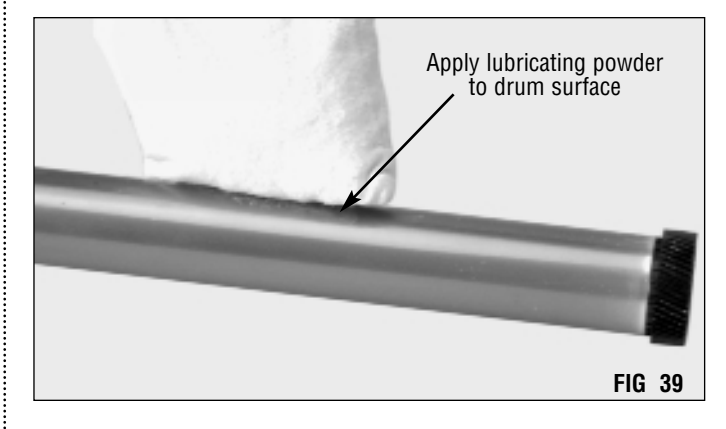

**NOTE** For best results, Static Control recommends using only dry, filtered, compressed air or a soft, lint-free cloth to clean the drum. Be careful not to nick the surface of the drum with the air nozzle.

Place the drum into the cartridge with the torsion spring to the inside (FIG 40). Both the drum axle hub and the spring should slide between the two alignment rails molded to the cartridge.

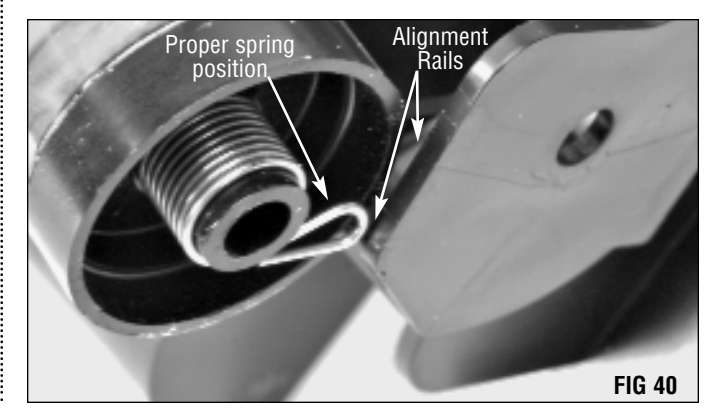

**NOTE** To prevent damage to the drum electrical contact inside the drum, always install the drum axle through the helical gear end of the drum.

Insert the drum axle into the geared end FIG 41

Insert the end of the axle into the the cartridge (gear-end) and

into the drum (FIG 41).

Replace the retaining e-ring and snap it into position (FIG 43).

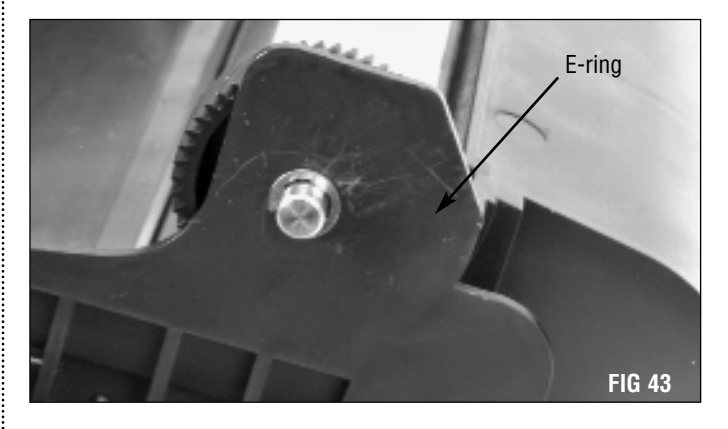

Rotate the drum at least six full rotations to help lubricate the wiper blade and prevent potential blade "flip overs". The lubricating powder wiped from the drum by the wiper blade will be deposited in the waste bin.

Using gloves or other protective materials, press the drum into place. Align the hole in the non-geared end of the drum with the hole in the cartridge and carefully slide the axle through until it is stopped by the E-ring on the geared end (FIG 42).

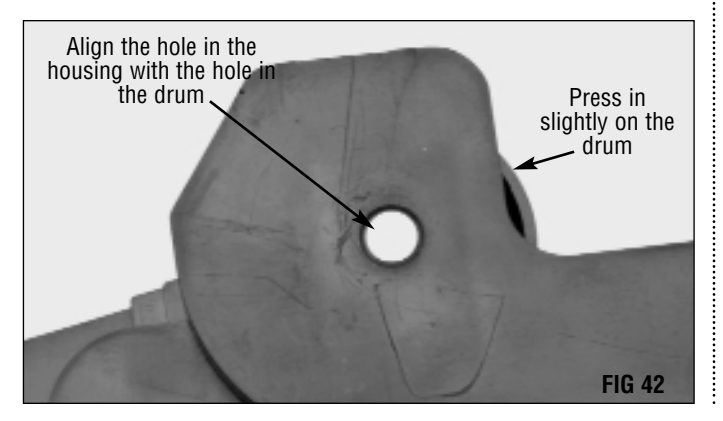

page 14 SSS.314

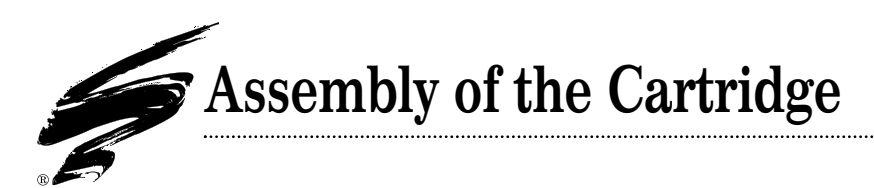

### 1. Attach the cartridge springs

Secure one end of each of the hopper tension springs in the holes in the waste bin section. Allow the springs to hang inside the housing (FIG 44).

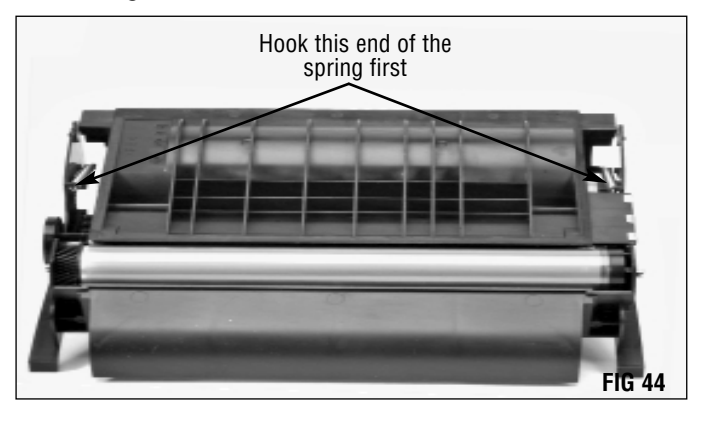

### 2. Assemble the cartridge

There are two locating pegs on either side of the hopper section that will slide into corresponding slots in the waste bin section (FIG 45).

Position the waste bin section on your work surface with the drum face up. Lift the waste bin slightly to allow the hopper tension springs to move out of the way. Place the hopper section into the waste bin section.

Slide the two sections together, slipping the pegs into the slots.

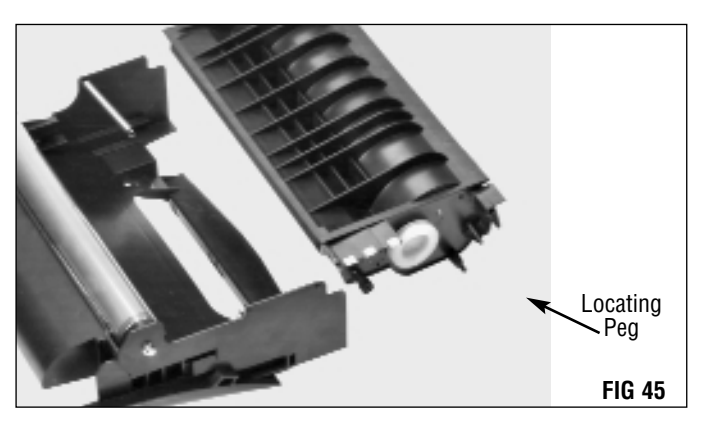

### 3. Secure the two halves

Using a hook tool or needlenose pliers, attach the loose end of each hopper tension spring to the corresponding molded hooks on the hopper section (FIG 46). Try not to break the hooks, but if you do simply hook the spring over the edge of the hopper section.

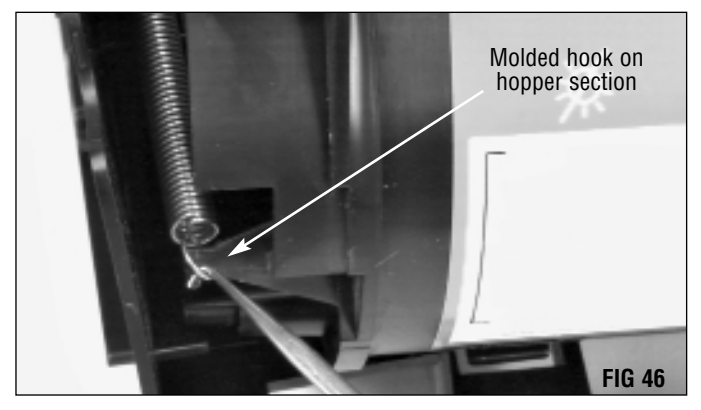

**NOTE** Do not overstretch or deform the spring. Testing has indicated that stretched tension springs can contribute to light print problems. There are several types of OEM tension springs. Make sure you are using springs of the same type at each end of the cartridge.

Replace the developer roller drive gear (FIG 47).

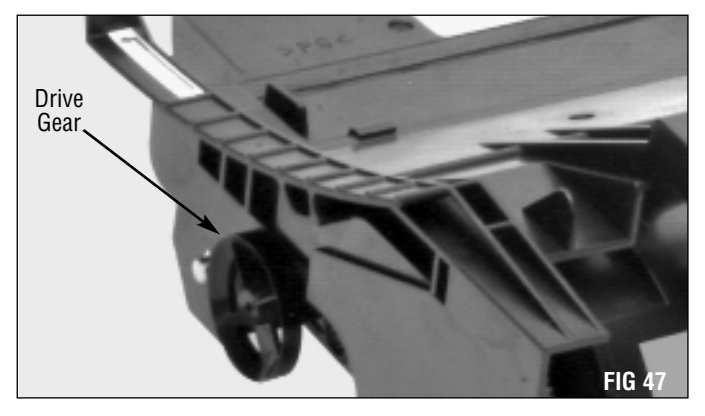

Static Control recommends testing your cartridges in the appropriate printer(s) after remanufacturing.

**NOTE** The Optra<sup>®</sup> M does not come with a protective drum shutter. Be sure to cover the drum with a protective material during storage and shipping to prevent light and impact damage.

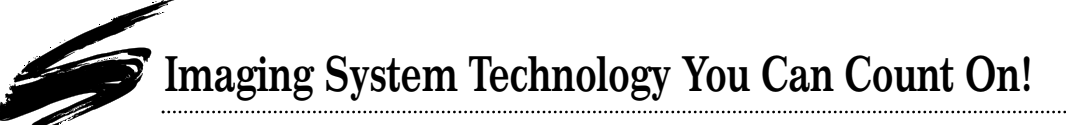

The development of cartridge imaging systems, such as the Optra® M410/M412 Imaging System, is the primary mission of our imaging technology laboratories. Through extensive testing and research, we develop the optimum combination of matched components for each cartridge system. Our engineering and manufacturing expertise provides us with total control in design, quality and development to produce products from the ground up. The result is a system of components that seamlessly work together in each designed cartridge application.

This dedication and commitment results in integrated cartridge systems that Static Control fully supports, allowing you to quickly attack new market opportunities with complete confidence in the reliability and performance of your cartridges.

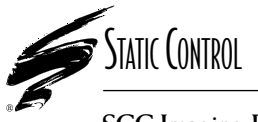

**SCC Imaging Division** 3010 Lee Avenue • PO Box 152 • Sanford, NC 27331 US/Can 800·488·2426 • US/Can Fax 800·488·2452 Int'l 919·774·3808 • Int'l Fax 919·774·1287 www.scc-inc.com Static Control Components (Europe) Limited Unit 30, Worton Drive Reading • Berkshire RG2 OTG • United Kingdom Tel +44 (0) 118·923·8800 • Fax +44 (0) 118·923·8811

© 2000 Static Control Components, Inc. All rights reserved worldwide. The stylized S is a registered trademark, and SSS and System Support Series are trademarks of Static Control Components Inc. All other brand and product names are trademarks or registered trademarks of their respective companies. Adobe, Acrobat and the Acrobat logo are registered trademarks of Adobe Systems Incorporated.